## 云南成人高校招生考试网上报名系统操作步骤

一、注册

进入网址后,点击【注册登录】或右上角【考生注册】按钮后,进入报考注意事项,阅读 完毕后,进入到注册页面时,系统需考生确认是否持有云南省户籍证明材料,确定后显示注 册填写页面,如图 1,按照要求填写必填项,输入手机号,点击【发送短信密码】,收到短 信后输入短信密码,点击【确定】后,注册成功。

### 注意:

# 1、证件与手机号码只能报名一次,请不要用他人手机进行注册。 2、注册收到的短信密码为考生系统登录密码,请妥善保管。

云南省成人高校招生考试网上报名系统

图 1 注册页面

### 二、登录

点击首页中【注册登录】,输入身份证、密码、验证码进入系统。注册成功直接进入系统登录首页。

| 招生考试网 | - 据 夕 玄 姑           | 登录  |      | x |
|-------|---------------------|-----|------|---|
|       | 居民二代身份证号            | 6.  |      |   |
| 731   | 初始密码为注册时短<br>请输入验证码 | 信密码 | bfku |   |
|       |                     | 登录  |      |   |

#### 图2登录页面

#### 三、信息采集

登录成功后,进入登录首页,如图 3,点击【去填写】。进入基本信息页面,如图 4 ,填写必填内容后,点击【提交并继续】后进入志愿信息页面,如图 5,填写志愿信息,点 击【完成报名】,进入报名信息页面,如图 7。点击【信息确认并认证】,弹出志愿确认页 面,如图 8,点击【发送验证码】,填写验证码并【确定】后,进入身份认证页面。

## 注意:

 1、报考医学类(护理类)考生需要额外填写医学类报考资格信息,如图6。
 2、专升本 学信网验证未通过考生需要带专科毕业证书原件及《教育部学历证书电子注册 备案表》(或学历认证报告、教育部学籍在线验证报告》(学籍状态为毕业状态))到现 场审核。

3、报考医学类(护理类)考生需要填写本人姓名并勾选已阅承诺书。

| NAEA 云南省成                               | 成人高校招生考试                              | 网上报名系统                  | 充                            |        |        | 修改密码 | 退出 |
|-----------------------------------------|---------------------------------------|-------------------------|------------------------------|--------|--------|------|----|
| 你好 ———————————————————————————————————— | ● ● ● ● ● ● ● ● ● ● ● ● ● ● ● ● ● ● ● |                         |                              | 小 购买书籍 | 查看报名流程 |      | ľ  |
| 信息采集<br>9月2~7日18:00                     | 认证<br>9月2~7日18:00<br>2                | 审核<br>9月2~8日18:00       | 支付<br>9月2日9:00~9日18:00       | 终审     | 报名演示说明 |      |    |
| 未完成报名<br><u>去填写</u>                     | <sup>未进行身份认证</sup><br>去认证             | <sub>未审核</sub><br>去现场审核 | <sub>未支付</sub><br><u>去支付</u> | 未审核    | 网上支付说明 | Å    |    |
|                                         | ▲ 下载报名表(支付完成后)                        | P                       | 古下载准考证(暂未开放)                 |        |        |      |    |

|   |                                        |                                                                             |                       |                                                                                                    |                                                     | 5.       |      |
|---|----------------------------------------|-----------------------------------------------------------------------------|-----------------------|----------------------------------------------------------------------------------------------------|-----------------------------------------------------|----------|------|
|   |                                        |                                                                             |                       | 图3登录首                                                                                                    | 页                                                   |          |      |
| ļ | YNAEA 元     ゴ     ゴ     ゴ     ブ > 基本信! | 京南省成人高校招                                                                    | 生考试网上报名系统             | κ.                                                                                                    | •                                                   | 修改密码 退出  | ł    |
|   |                                        |                                                                             | ① 基本信息                |                                                                                                    | ② 志愿信息                                              |          |      |
|   |                                        | *证件类型<br>*手机号码<br>*性别 O                                                     | 居民二代身份证<br>男 ● 女      | <ul> <li>◆</li> <li>◆</li></ul> | 円<br>名<br>族<br>选择民族                                 | ×        | nls. |
|   |                                        | <ul> <li>出生日期</li> <li>一、录取通知书邮寄地址</li> <li>工作单位</li> <li>一、职业类别</li> </ul> | 云南首<br>靖統入单位名称<br>    |                                                                                                    | <ul> <li>选择政治面貌</li> <li>創政编码</li> <li>作</li> </ul> |          |      |
|   | ~                                      |                                                                             | E                     | 型34基本信息〕                                                                                                    | 页面                                                  |          |      |
|   | YNAEA<br>首页 > 填限                       | 云南省成人高校排                                                                    | 召生考试网上报名题             | 系统                                                                                                    |                                                     | (1) 修改密码 | 通出   |
|   | 招孝山突                                   | (                                                                           | ● 基本信息                | - <b>33</b>                                                                                                    | <b>0</b> 23860                                      |          |      |
|   | IK SPJH                                | *报考层次                                                                       | 选择报考层次                | ✓ *招生                                                                                                    | 業別                                                  | ~        |      |
|   |                                        | 照顾加分类型<br>*户口或工作单位所<br>在地                                                   | 照顾加分类型<br>选择州、引 🗸 选择区 | ✓ *完试                                                                                                    | <ul> <li>柴型 統一者ば</li> <li>(法) 遺法拝備以点</li> </ul>     | ~        |      |
|   | 文化程度                                   |                                                                             |                       |                                                                                                    |                                                     |          |      |
|   | 报考志愿                                   | *文化程度                                                                       | 选择文化程度<br>遗填写毕业日期     | ✓ *単业                                                                                                    | 学校 遭喻入学业学校名称                                        |          |      |
|   |                                        | 选择报考层次                                                                      |                       |                                                                                                    |                                                     |          |      |
| Λ | 5                                      | ·전호<br>●                                                                    | 全部科英                  | v                                                                                                    |                                                     |          |      |
|   |                                        |                                                                             | Ę                     | 图 5 志愿信息〕                                                                                                    | 页面                                                  |          |      |
|   | 医学类报                                   | 考资格信息(报考临床类、                                                                | 护理类考生填写)              |                                                                                                    |                                                     |          |      |
|   |                                        | *医学类别<br>*所在医疗机构                                                            | 临床类                   | ▼ *医学类员<br>*证*                                                                                                    | 部材料 选择医学/护理类证明材<br>出编码 资格证书编号                       | 1科 🗸     |      |
|   |                                        |                                                                             |                       | 上一页 完成报名                                                                                                    | 8                                                   |          |      |
|   |                                        |                                                                             | 图6医学类、                | 护理类志愿页                                                                                                    | 面额外填写信息                                             | ļ        |      |
|   |                                        |                                                                             | N                     |                                                                                                    |                                                     |          |      |

| _ |                                          |                                                                |                                               |                                                                                |                                                                             |                                                |                                             |                           |           |    |
|---|------------------------------------------|----------------------------------------------------------------|-----------------------------------------------|--------------------------------------------------------------------------------|-----------------------------------------------------------------------------|------------------------------------------------|---------------------------------------------|---------------------------|-----------|----|
|   |                                          | 南省成人高校招                                                        | 生考试网上                                         | 报名系统                                                                           |                                                                             |                                                |                                             | -                         | ● 修改密码 退出 | 4  |
|   | TIMEA                                    |                                                                |                                               |                                                                                |                                                                             |                                                |                                             |                           |           |    |
|   |                                          |                                                                |                                               | 信息确认(                                                                          | 请仔细核对每一                                                                     | 项信息 )                                          |                                             |                           |           |    |
|   | 甘木信白                                     |                                                                |                                               |                                                                                |                                                                             |                                                |                                             |                           |           |    |
|   | 基本16志 姓名                                 | -                                                              | 证件类型                                          | 居民二代身份证                                                                        |                                                                             | 证件号码                                           |                                             | ▶ 性别:                     | \$        |    |
|   | 民族                                       | 汉族                                                             | 出生日期                                          |                                                                                |                                                                             | 政治面貌 群众                                        |                                             | 手机号码                      | -         |    |
|   | 户口/工作单位<br>所在地                           | 昆明市五华区                                                         | 录取通知书邮寄<br>地址                                 | 云南省/昆明市/五<br>息路22号上地科技<br>5层                                                   | 华区上地信<br>综合楼东区                                                              | 邮政编码 6500                                      | 000                                         |                           |           | 1  |
|   | 工作信息                                     |                                                                |                                               |                                                                                |                                                                             |                                                |                                             |                           |           |    |
|   | 工作单位                                     | 北京五岳鑫信息技术<br>股份有限公司                                            |                                               | 何时参加工作                                                                         | 2022-02-01                                                                  |                                                | H                                           | 则业类别 专 <mark>业技术人员</mark> |           |    |
|   | 学历信息                                     |                                                                |                                               |                                                                                |                                                                             |                                                |                                             |                           |           |    |
|   | 文化程度                                     | 本科(含)以上学历教育毕业                                                  | 生 毕业学校                                        | 北京五岳鑫                                                                          |                                                                             |                                                | 毕业日期 2                                      | 022-08-11                 |           |    |
|   | 报考内容                                     |                                                                |                                               |                                                                                |                                                                             |                                                |                                             |                           |           |    |
|   | 报考层次                                     | 专升本                                                            | 报考科类                                          | 专升本-医学类                                                                        | 招生的                                                                         | 类别 <b>统考生</b>                                  | R                                           | 顾加分类型 加20分-4              | ≡满25周岁    |    |
|   | 免试类型                                     |                                                                | 确认点代码                                         | 53010201                                                                       | 确认点名                                                                        | 名称 五华区直属                                       | 5                                           | 持有云南省户籍或居住训               | E(现役军人除外) |    |
|   | 匠覺提書次將                                   | 女/言曲                                                           |                                               |                                                                                |                                                                             |                                                |                                             |                           |           |    |
|   |                                          | 11日心                                                           | 证 服 迷 刑 医                                     | 师资格证                                                                           | 医疗机构                                                                        | 北京五兵義信自該                                       | 大股份有限 证明                                    | 时间是 12345678              | 9012345   |    |
| X |                                          |                                                                |                                               |                                                                                |                                                                             | 公司                                             |                                             |                           |           |    |
|   | 主面中容                                     |                                                                |                                               |                                                                                |                                                                             |                                                |                                             |                           |           |    |
|   |                                          |                                                                |                                               |                                                                                |                                                                             |                                                |                                             |                           |           |    |
|   | 层                                        | 次: 专升本                                                         |                                               | 院校:                                                                            | 10678 昆明医科力                                                                 | 大学                                             |                                             | ⊽业1: 01 临床医学              |           |    |
|   | 尼爾內日                                     | 次: <b>专升本</b>                                                  |                                               | 院校:                                                                            | 10678 昆明医科力                                                                 | 大学                                             | e                                           | <u>示业1: 01 临床医学</u>       |           |    |
|   | (JABP3日<br>层<br>《考生诚信、<br>医学类考生:         | 次: <b>专升本</b><br>安全考试承诺书》:<br>医学类考生,请点此                        | 已签署承诺<br>1做出郑重承诺                              | 院校:                                                                            | 10678 昆明医科7<br>作出郑重承诺                                                       |                                                | Ŧ                                           | 示业1: <b>01 临床医学</b>       |           |    |
|   | (以及243日)<br>层<br>《考生诚信、<br>医学类考生:        | 次: <b>5升本</b><br>安全考试承诺书》:<br>医学类考生,请点此                        | 已签署承诺<br>北做出郑重承诺                              | 院校:                                                                            | 10678 昆明医科力<br>作出郑重承诺                                                       | 大学                                             | ÷                                           | 示业1: <b>01 临床医学</b>       |           |    |
|   | (58575日)<br>层<br>《考生诚信、<br>医学类考生:        | 次: 专升本<br>安全考试承诺书》:<br>医学类考生,请点此                               | 已签署承诺<br>11做出郑重承诺<br>取消确认返                    | 院校                                                                             | 10678 昆明医科7<br>作出郑重承诺<br>返回主页<br>7 (亡 白 元4)                                 | 様                                              | ₹<br>NJJ#±JJJŒ                              | 示业1: <b>01 临床医学</b>       |           |    |
|   | (《考生诚信、<br>医学类考生:<br><b>请您再</b> ,        | 次: 专升本          安全考试承诺书》:         医学类考生,请点此         次核对填报的层次、  | 已签署承诺<br>北做出郑重承诺<br>取消确认返<br>院校、专业信           | <sup>院校:</sup>                                                                 | 10678 昆明医科<br>作出郑重承诺<br><sup>返回主页</sup><br>乙信息确认<br><b>志愿确认</b>             | <sup>大学</sup><br>信息補<br>人页面<br>金证码进行志          | ₹<br>₩\#±\\@<br><b>愿确\.</b>                 | 示业1: 01 临床医学              |           | S  |
|   | (《考生诚语、<br>医学类考生:<br><b>请您再</b> ,        | 次: 专升本          安全考试承诺书》:         医学类考生, 请点此         次核对填报的层次、 | 已签署承诺<br>北做出郑重承诺<br>取消确认返<br>院校、专业信           | <sup>院校:</sup><br>回修改<br>图 7 报名<br>息,如准确无误                                     | 10678 昆明医科7<br>作出郑重承诺<br><sup>返回主页</sup><br>乙信息确认<br><b>志愿确认</b><br>程,点击发送雅 | な<br>(信息編<br>人页面<br>金证码进行志)                    | ₹<br>₩↓并去认证<br>愿确认。                         | 示业1: <b>01 临床医学</b>       |           | 5  |
|   | (《考生诚信、<br>医学类考生:<br><b>请您再</b> ,        | 次: 专升本<br>安全考试承诺书》:<br>医学类考生,请点此<br>次核对填报的层次、                  | 已签署承诺<br>比做出郑重承诺<br>取消确认返<br>院校、专业信<br>运信验证码  | 院校:<br>回修改<br>图 7 报名<br>意,如准确无证<br>短信验证码                                       | 10678 昆明医科<br>作出郑重承诺<br>运回主页<br>名信息确认<br><b>志愿确认</b><br>杲, 点击发送张            | * <sup>学</sup><br>信息補<br>人页面<br>金证码进行志         | ₹<br>III.I.I.I.I.I.I.I.I.I.I.I.I.I.I.I.I.I. | 示业1: 01 临床医学              | 15        | S  |
|   | (《考生诚信、<br>医学关考生:<br><b>请您</b> 再,        | 次: 5升本       安全考试承诺书》:       医学类考生, 请点此       次核对填报的层次、        | 已签署承诺<br>比做出郑重承诺<br>取消确认返<br>院校、专业信。<br>逗信验证码 | 院校:<br>回修政<br>图 7 报名<br>息,如准确无说<br>短信验证码<br>确定                                 | 10678 昆明医科<br>作出郑重承诺<br>返回主页<br>3.信息确认<br>表原确认                              | <sup>大学</sup><br>(信息研<br>人页面<br>金证码进行志)        | マ<br>副<br>は<br>ガ<br>井<br>よ<br>认<br>正        | F业1: 01 临床医学              | 15        | S. |
|   | (《考生诚信、<br>医学类考生:<br><b>请您再</b> 。        | 次: 6升本<br>安全考试承诺书》:<br>医学类考生,请点此                               | 已签署承诺<br>比做出郑重承诺<br>取消确认返<br>院校、专业信<br>语信验证码  | 院校:       ◎條改     图 7 报名       ◎     第 7 报名       息,如准确无误       短信验证码       確定 | 10678 昆明医科<br>作出郑重承诺<br>运回主页<br>名信息确认<br>表愿确认                               | * <sup>学</sup><br>(信息報<br>人页面<br>金证码进行志)<br>返回 | ₹<br>ml,#±x,wit<br>愿确认。<br>发送短信             | F业1: 01 临床医学              | 15        | S  |
|   | iCX89515<br>展<br>(考生滅信、<br>医学美考生:<br>请您再 | 次: 每升本       安全考试承诺书》:       医学类考生,请点此   次核对填报的层次、             | 已签署承诺<br>比做出郑重承诺<br>取消确认返<br>院校、专业信           | 院校:                                                                            | 10678 昆明医科<br>作出郑重承诺<br>这回主页<br>了信息确认<br>表,点击发送数                            | <sup>大学</sup><br>(信息紙<br>人页面<br>金证码进行志)        | KMJ井去以近       医确认。       发送短信:              | F业1: 01 临床医学              | ß         | S  |

## 四、认证

点击首页【去认证】或是信息页面中的【信息确认并去认证】按钮,进入到上传认 证页面,如图 9。根据要求上传相应照片后,点击【上传认证】,给出成功提示后关闭提 示,返回首页继续进行报名操作。

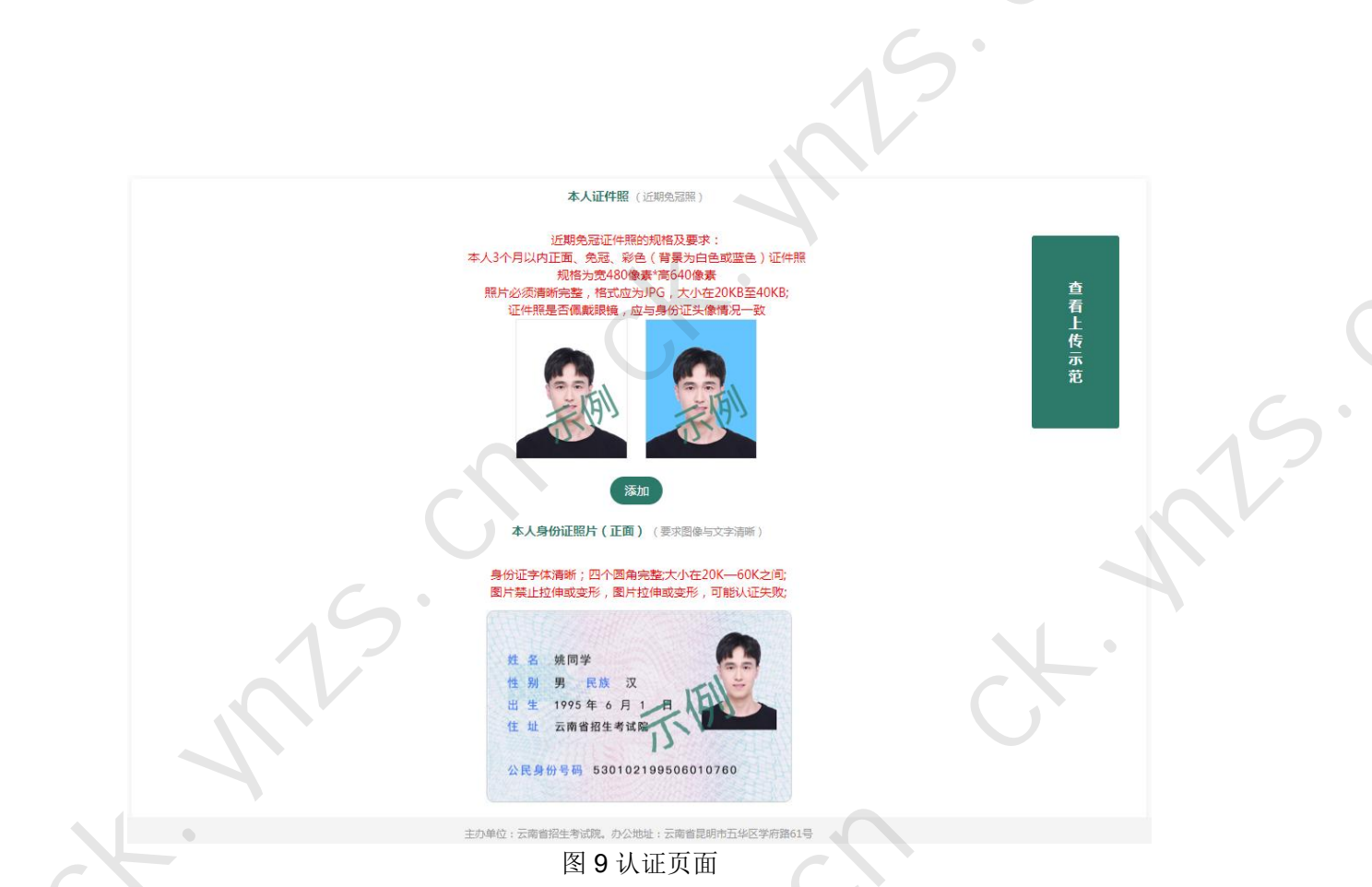

## 五、审核

审核包括确认点审核和户籍审核。

**户籍审核**由系统与云南省公安部核实信息结果后,系统更新结果。

确认点审核根据考生报考信息,将考生审核类型分为三类:

## 1、无需审核的考生

考生系统自动审核通过。

## 2、需要上传材料网上审核的考生

考生点击【上传审核材料】按钮,进入上传审核材料页面,如图 10,上传相应审 核 材料后,点击【提交审核】按钮,等待确认点网上审核。

## 3、需要现场审核的考生

考生点击【上传审核材料】按钮,进入上传审核材料页面,如图 10,上传相应审 核材料后,点击【提交审核】按钮,等待确认点审核。在首页点击【预约现场审核时 间】预约确认点现场审核时间,如图 11,持相关审核材料在预约时间内前往确认点进 行现场审核。 

| 序号                              |                                                |                                   | 认证项                           |                            |                    |      |
|---------------------------------|------------------------------------------------|-----------------------------------|-------------------------------|----------------------------|--------------------|------|
| 1                               | 临床类专业人员                                        |                                   |                               |                            |                    |      |
| 审核项说明                           | 报考临床医学、口腔医学、预防医学、<br>以上对应专业学历;③取得县级及以          | 中医学等临床类专业的人员应济<br>上卫生行政部门颁发的乡村医生持 | 梼足以下3种情况之一:①Ⅰ<br>丸业证书并具有中专学历或 | 取得相应类别的执业助理医师》<br>这中专水平证书。 | 及以上资格证书;②取得国家认可的普) | 通中专及 |
| 上传证明                            | 十<br>最多上传33<br>(個片只能为<br>大小在30-1               | É<br>jpgr<br>00KB)                |                               |                            |                    | 15   |
| 序号                              |                                                | $\mathbf{O}$                      | 认证项                           |                            |                    |      |
| 2                               | 临床类专业人员(执业注册信息查询都                              | 图)                                |                               |                            |                    |      |
| 审核项说明                           | 请进入中华人民共和国国家卫生健康                               | 委员会医生执业注册信息查询网生                   | 业(http://zgcx.nhc.gov.c       | :n:9090/doctor),将查询结!      | 果及详细信息截图并上传至报名系统。  | •    |
| 上传证明                            | 最多上传四<br>(图片只能为<br>大小在30-1                     | ќ<br>јрд,<br>оокв)                |                               |                            |                    |      |
|                                 |                                                | <sub>提交审核</sub><br>图 10           | <sub>運通页</sub><br>上传材料页       |                            |                    |      |
| 你好:<br>欢迎登录云南1<br>信息乐<br>9月2~7日 | 省成人高校招生考试网上报名系统<br>K集 认证<br>118:00 9月2~7日18:00 | 审核<br>9月2~8日18:00 9月              | 支付<br>月2日9:00~9日18:00         | 修审                         | 查看报名流程             |      |
|                                 |                                                |                                   | 4                             | -6                         | 报名演示说明             | A.   |
| 信息填写                            | 完成 身份认证通过                                      | 现场审核结果:未审核                        | 未支付                           | 未审核                        |                    |      |
| 查看报名                            | 3信息 查看认证结果                                     | <b>现场审核结果</b><br>预约现场审核<br>时间     | 去支付                           |                            | 网上支付说明             |      |
|                                 | 结里:本科及本科以上 诵讨                                  |                                   |                               |                            |                    |      |
| 在线学历认证                          |                                                |                                   |                               |                            |                    |      |
| 在线学历认证的                         | 结果:未审核                                         |                                   |                               |                            |                    |      |
| 在线学历认证:<br>照顾加分审核:              | 结果:未审核<br>占下载报名表(支付完成)                         | <b>€</b>                          | 下载准考证(暂未开放)                   |                            | 1                  | ?    |

## 六、支付

系统审核通过或确认点审核通过后,点击【去支付】进入到订单支付页面,如图 12,点击【立即支付】,弹出微信二维码支付页面,使用微信APP进行扫码支付,完成支付操作。

\*照顾加分为民族加分审核将在9月7日后进行,审核通过后才可以进行支付。

\*报名结束后,省招生考试院还将对接相关部门进行考生户籍筛查和非在校生核验。 如考生不具有云南户籍或居住证(服役地点在云南的现役军人除外),或核实为在校生, 将取消考生报名资格,考生将无法打印准考证。已缴费不予以退还。

|                  | ● 云南省成人高校招<br>NHER □ #111年前 1 2009-00105-                                                                                  | <b>生考试网上报名系统</b><br>1951年6、全部第4年、2004年1月14日-1051100、3月1日 | area (El Marcella ) a | - ecolet Bin  |      |
|------------------|----------------------------------------------------------------------------------------------------|----------------------------------------------------------|-----------------------|---------------|------|
|                  | *1:58<br>82.#8<br>202000003<br>8482#1555                                                                                   | Ma Zri                                                   | 17ma#                 | 希望15<br>第215章 |      |
|                  |                                                                                                    | ● 微信支付<br>(注意:付                                          | AE.                   |               | nts. |
|                  | HADDIRHAN<br>Ning, diskanting, Anarity<br>Ning, diskanting, Anarity<br>Ning, Satisfield, Anarity<br>Ning, Satisfield, Anar | rennerman essanta,<br>a-b. ereansa-o.                    |                       |               |      |
|                  |                                                                                                    | 图 12 支付状                                                 | 态                     |               |      |
| 七、               | 下载报名表                                                                                                    |                                                          |                       |               |      |
| С <sub>Л</sub> 、 | 支付完成后,在登录⊺<br><b>下载准考证</b>                                                                                                 | <b>首页点击【下载报名表】</b> ,                                     | 下载报名表。                |               |      |
|                  | 在规定时间内,点击                                                                                                    | 【下载准考证】,下载准:                                             | 考证。                   |               |      |
|                  |                                                                                                    |                                                          |                       |               |      |
| )                | * 如本操作说明与报                                                                                                    | 名系统不一致,以报名系:                                             | 统为准                   |               |      |
|                  |                                                                                                    |                                                          |                       |               |      |
|                  |                                                                                                    |                                                          |                       |               |      |
|                  |                                                                                                    |                                                          |                       |               |      |
|                  |                                                                                                    |                                                          |                       |               |      |
|                  |                                                                                                    |                                                          |                       |               |      |
|                  |                                                                                                    |                                                          |                       |               |      |
|                  |                                                                                                    |                                                          |                       |               |      |
|                  |                                                                                                    |                                                          |                       |               |      |
|                  |                                                                                                    |                                                          |                       |               |      |
|                  |                                                                                                    |                                                          |                       |               |      |
|                  |                                                                                                    |                                                          |                       |               |      |
|                  |                                                                                                    | $\mathcal{A}$                                            |                       |               |      |
|                  |                                                                                                    |                                                          |                       |               |      |
|                  |                                                                                                    |                                                          |                       |               |      |